# **Configurare l'Alias**

Accedere tramite il sito: https://webmail.uniroma2.it alla propria casella di posta elettronica, click su rotella, preferenze, Preferenze globali:

| \$                |                    |
|-------------------|--------------------|
| Amministrazione 🕨 |                    |
| Preferenze >      | Preferenze globali |
| Toggle Alerts Log | Attività           |
| Problema          | Calendario         |
| Aiuto             | File Manager       |
|                   | Filtri             |
|                   | Note               |
|                   | Password           |
|                   | Posta              |
|                   | Preferiti          |
|                   | Rubrica            |

# Click su Informazioni Personali:

## Preferenze globali

### Vostra informazione

Informazioni Personali Modifica le tue informazioni personali

#### Account Password Configura le opzioni per permetterti di resettare la password nel caso la dimentichi.

Lingua e Ora Impostare la lingua preferita, il fuso orario e il formato delle date.

#### Categorie e Etichette Gestisci la lista delle categorie dando loro un'etichetta e associando loro un colore.

Nella casella Selezione l'identità da modificare, scegliere l'opzione Crea una nuova Identità, compilare i campi successivi (obbligatori i primi tre), click su Salva: Nome dell'Indentità: descrizione mnemonica che consente di scegliere l'identità in fase di composizione del nuovo messaggio.

Il tuo nome: nome che viene mostrato al destinatario del messaggio

L'indirizzo e-mail di default(...): l'indirizzo email associato all'alias (nomealias@nome.dns...)

| Selezione l'identità da modifica   | re                                     |
|------------------------------------|----------------------------------------|
| Crea una Nuova Identità 🗙          |                                        |
| Cancella                           |                                        |
| Nome dell'Identità:                |                                        |
|                                    |                                        |
| Il tuo nome:                       |                                        |
|                                    |                                        |
| L'indirizzo e-mail di default da u | ıtilizzare per questa identità:        |
|                                    |                                        |
| Posizione predefinita da utilizza  | are per le funzioni di localizzazione. |
|                                    |                                        |
|                                    |                                        |
|                                    |                                        |
| Salva Annulla le Modific           | he Mostra Preferenze dei Gruppi        |

# Andare sempre su rotella, preferenze, posta:

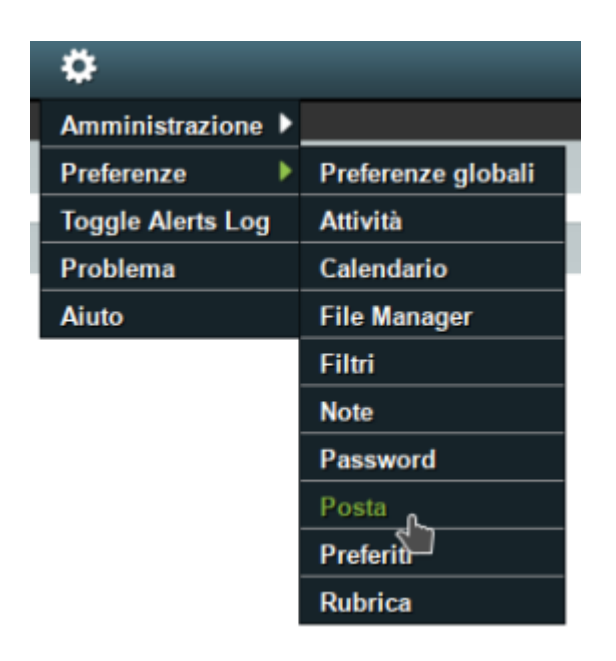

Aprire la casella Seleziona identità da modificare, selezionare l'identità creata in

precedenza e compilare i campi secondo le proprie esigenze, inserire nella casella Invia a BCC....il nome dell'alias scelto come email (esempio nomealias@nome.dns), infine click su Salva:

| Informazioni Personali                                                                                                    |
|----------------------------------------------------------------------------------------------------|
| Identità di Default<br>Selezione l'identità da modificare<br>Crea una Nuova Identità 🗸                                                                                 |
| Elimina                                                                                                    |
| II tuo indirizzo "Risposta-a:": (opzionale)                                                                                                    |
| l tuoi pseudonimi: (opzionale, inserisci ogni indirizzo in una nuova riga)                                                                                             |
|                                                                                                    |
| Indirizzi da legare esplicitamente a questa identità: (opzionale, inserisci ogni indirizzo in una nuova riga)                                                          |
|                                                                                                    |
| Invia a BCC tutti i messaggi: (opzionale, inserisci ogni indirizzo in una nuova riga)                                                                                  |
|                                                                                                    |
| La tua firma:                                                                                                    |
|                                                                                                    |
| ✓ Precedere la tua firma testuale con i trattini (' ')?                                                                                                    |
| La tua firma da utilizzare per la composizione con l'editor HTML (se vuota, verrà utilizzata la firma testuale): (Dimesione massima totale per gli allegati e' 30 KB): |
| B I U Carattere 💌 Di 💌 A.▼ A.▼ 🖑 🖺 🛍 🖘 🛷 🙈 🖓 🖾 🏛 🧼 Ω                                                                                                    |
|                                                                                                    |
| ✓ Salva posta inviata?                                                                                                    |
| Cartella di posta inviata                                                                                                    |
| Posta Inviata                                                                                                    |
| Salva Annulla le Modifiche Mostra Preferenze dei Grunni                                                                                                    |